## <u>Copier plusieurs fois une mÃ<sup>a</sup>me portion d'image - PaintShop Pro</u> Catégorie : Graphisme Publié par <u>Nendo</u> le 21/11/2007

Le pinceau à cloner autorise la copie d'une partie d'une image en un autre endroit. Pratique pour supprimer des détails ou dupliquer des objets. Un clic droit permet de définir la zone source et fait apparaître un premier pointeur, un autre détermine la zone cible et fait apparaître un second pointeur. Il n'y a plus qu'a peindre. Mais si l'on veut reproduire un même motif, comme un arbre, en plusieurs endroits, cela oblige à définir la zone cible à chaque fois.

Dans la palette de **Configuration** / **Panneau Ã** cloner, cliquez sur le second onglet et choisissez **Non alignÃ**© comme mode de clonage.

Copiez la partie d'image de votre choix en maintenant enfonc $\tilde{A}^{\odot}$  le **Bouton gauche** de la souris, puis rel $\tilde{A}^{\phi}$ chez-le. D $\tilde{A}^{\odot}$ placez le pointeur cible l $\tilde{A}^{\circ}$  o $\tilde{A}^{1}$  vous voulez op $\tilde{A}^{\odot}$ rer un clonage et cliquez sur le bouton gauche. Le pointeur source retourne  $\tilde{A}^{\circ}$  sa position d'origine apr $\tilde{A}^{\circ}$ s l'op $\tilde{A}^{\odot}$ ration.